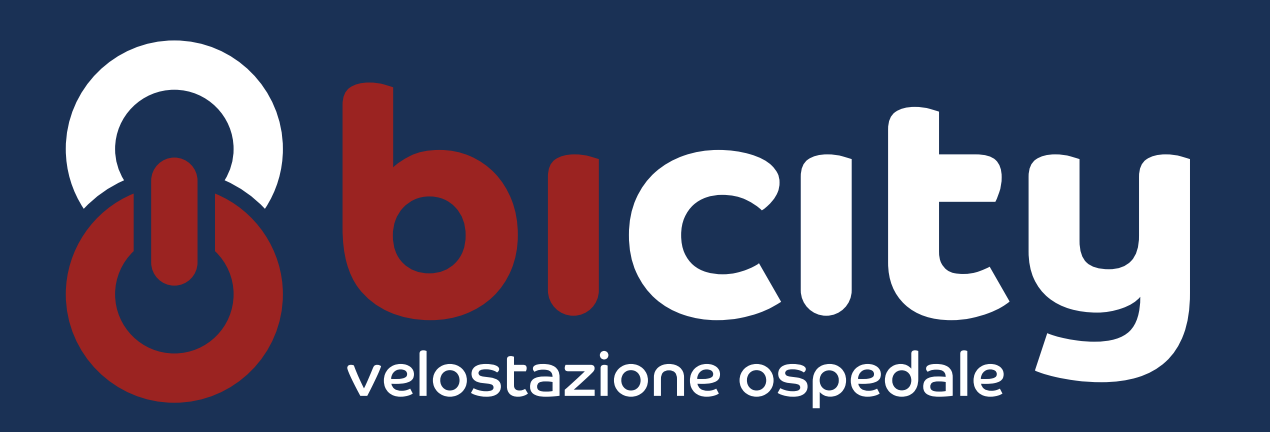

**REALIZZATO DA** 

BERGAMO 74 DEI MILLE Bergamo Pedalopolis COMUNE DI BERGAMO

> Iniziativa del patto di collaborazione previsto dal regolamento comunale per la cura

> > dei beni comuni urbani

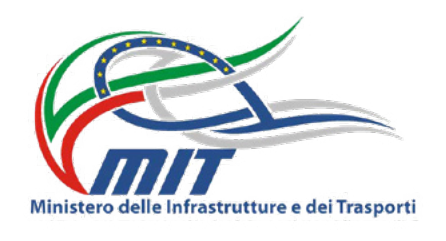

**FINANZIATO DA** 

D.M. n. 344/2020 Risorse destinate a Ciclovie Urbane

# Come accedere a la Velostazione **OSPEDALE PAPA GIOVANNI XXIII**

#### Crea il tuo account

**Con il telefono** accedi al sito web **www.bicitybergamo.it** e crea il tuo account seguendo la procedura indicata.

### Acquista titoli di utilizzo

Puoi acquistare i titoli di utilizzo del parcheggio direttamente dall'account creato; per informazioni sul piano tariffario consulta la sezione "Tariffe" della pagina web

www.bicitybergamo.it/velostazioneospedale.html

A seguito dell'acquisto del titolo di utilizzo riceverai una mail contenete i seguenti dati:

#### un'immagine con un codice a matrice QR Code;

un codice di 8 cifre da poter utilizzare, in alternativa al QR Code, per l'accesso alla Velostazione.

#### Autenticati presso il sistema di accesso

Avvicina il codice QR ricevuto via mail al lettore QR (tastiera) posto a lato della porta di accesso;

**OPPURE** 

digita sulla tastiera il numero di 8 cifre ricevuto, preceduto da 🛣 e seguito da 茻

#### Sblocca il sistema diaccesso

Appena sentirai provenire dal lettore il segnale acustico di avvenuto riconoscimento del QR Code (o codice numerico), la serratura elettrica della porta si sbloccherà.

## Accedi alla struttura

- Effettua l'accesso a piedi, con il mezzo a mano, spingendo la porta;
- assicurati che la porta, dotata di sistema di auto-chiusura, si chiuda correttamente dopo il tuo passaggio.

#### Deposita la tua bicicletta o il tuo monopattino

Potrai depositare la tua bicicletta in uno dei 90 stalli disponibili o il tuo monopattino in uno dei 7 stalli dedicati.

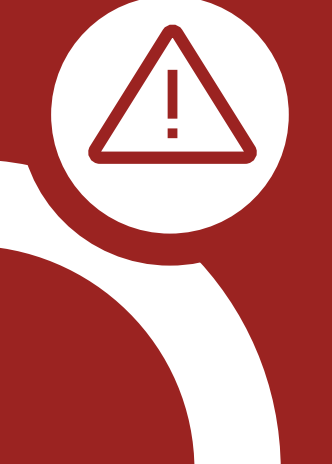

Ricordati di utilizzare idonei sistemi di sicurezza di tua proprietà (catenacci, lucchetti ecc.) al fine di assicurare la bicicletta o il monopattino alla rastrelliera ed evitare possibili furti, avendo cura di non precludere l'utilizzo dei posti bicicletta/monopattino attigui.

Le istruzioni di utilizzo delle rastrelliere collocate al secondo piano nonché le norme generali di comportamento sono disponibili all'interno della sezione "Norme di utilizzo" consultabile alla pagina web

www.bicitybergamo.it/velostazioneospedale.html

### Entra/Esci dalla struttura

Per entrare nella Velostazione senza bicicletta/monopattino avvicina il tuo codice QR al lettore oppure digita sulla tastiera il numero di 8 cifre ricevuto via mail (preceduto da 苯 e seguito da 🏶 ).

Per uscire dalla Velostazione, con o senza mezzo, premi il pulsante collocato sulla serratura della porta.

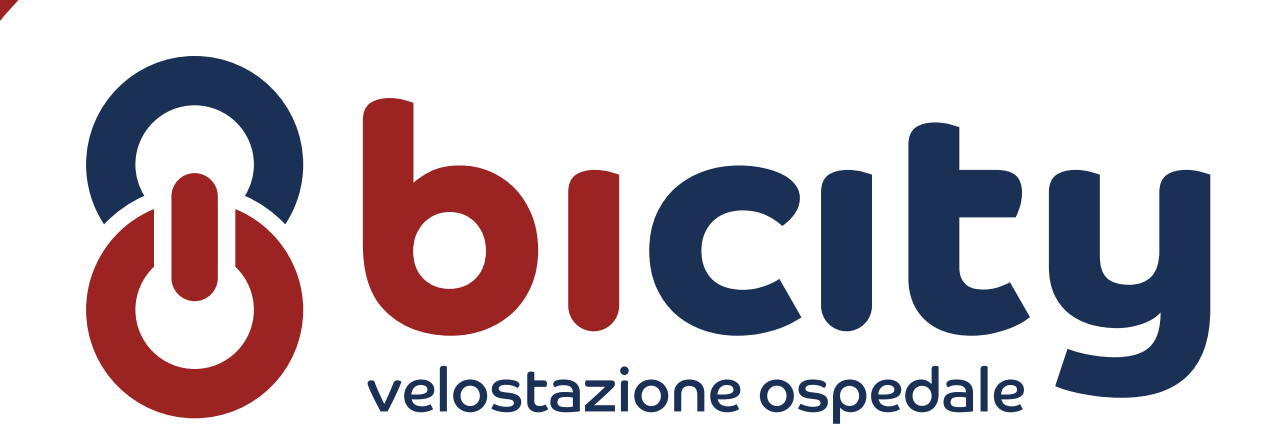

Segnala eventuali anomalie di funzionamento alla mail

velostazione@bicitybergamo.it